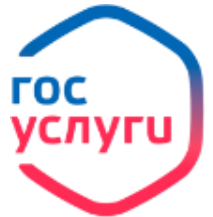

## «Регистрационный учет граждан РФ»

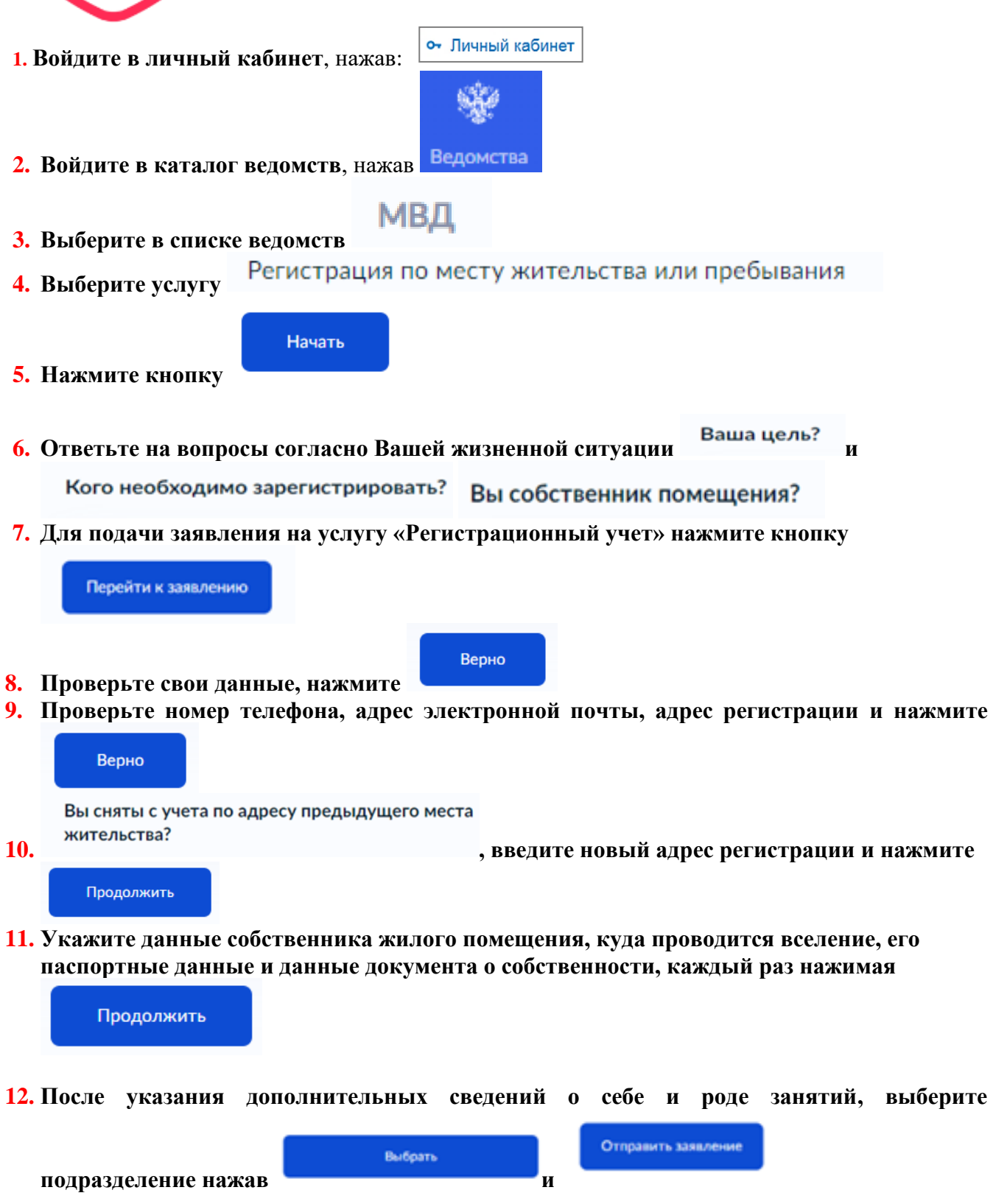

Ожидайте рассмотрения заявления и приглашения на приём для подачи оригиналов документов и проставления штампов о регистрации.